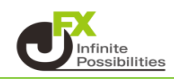

1 取引画面上部の【その他情報】メニューをクリックし【ログ】をクリックします。

| 🏭 Matr         | PIXTR   | ADER              |      |          |       |           |      |        |              |
|----------------|---------|-------------------|------|----------|-------|-----------|------|--------|--------------|
| 預託証拠金          | 1,841,0 | 02                | 有効   | 証拠金 1,84 | 1,002 | 2         | 必要証  | 拠金 0   |              |
| 注文 🗸           | レート     | ~ <del>チ</del> ャ− | ·ト ~ | 取引情報     | ~     | その他情報     | ~ 지  | 出金 ~   | ウィ           |
|                |         |                   |      |          |       | 新規画面の追加   |      |        |              |
|                |         |                   | ລ    |          |       | アラート      | コメント | ログ     | 5            |
|                |         |                   |      |          |       | 画面を開く     |      |        | <u>v</u> ∔_j |
| 01/28 09:15 10 | 0:00    | 11:00             |      | 12:00    |       | 報告書ダウンロード |      |        |              |
| _              |         | 109.047           |      |          |       |           |      |        | )50          |
|                |         |                   |      |          |       | 登録情報      | 777  | ・ンバー登録 | :            |
|                |         |                   |      |          |       |           |      |        |              |

2【ログ】画面が表示されました。 ログインした日時と、ログイン後の発注操作の記録 (発注した日時と注文内容、結果など)が表示されます。

|                     |          | フォントサイズの変更、ログのエク<br>一覧のフォントサイズ: ○ 小 ● 中<br> | スポートが可能で<br>● 大<br>〕 □ <sup>力詳細</sup> ○K |  |  |  |  |
|---------------------|----------|---------------------------------------------|------------------------------------------|--|--|--|--|
| رم پر 🔁 📼 🔄 🖸 💟     |          |                                             |                                          |  |  |  |  |
| リアルタイム              |          |                                             | ~                                        |  |  |  |  |
| 日時                  | カテゴリ     | 詳細                                          | 状態·結果                                    |  |  |  |  |
| 2020/01/28 14:03:21 | 通貨ペア別全決済 | USD/JPY                                     | 送信完了                                     |  |  |  |  |
| 2020/01/28 14:03:19 | なイック注文   | USD/JPY 売 1Lot 両建あり                         | 108.9727                                 |  |  |  |  |
| 2020/01/28 14:03:18 | クイック注文   | USD/JPY 売 1Lot 両建あり                         | 108.9727                                 |  |  |  |  |
| 2020/01/28 14:03:18 | クイック注文   | USD/JPY 買 1Lot 両建あり                         | 108.9757                                 |  |  |  |  |
| 2020/01/28 14:03:17 | クイック注文   | USD/JPY 売 1Lot 両建あり                         | 108.9727                                 |  |  |  |  |
|                     | クイック注文   | USD/JPY 買 1Lot 両建なし                         | 108.9757                                 |  |  |  |  |
| 2020/01/28 14:03:16 |          |                                             |                                          |  |  |  |  |

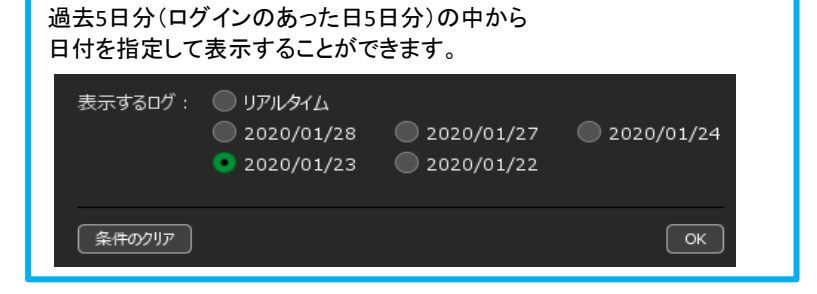